## Junta de Andalucía Consejería de Educación y deporte

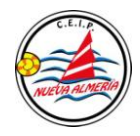

## TUTORIAL

### MATRICULACIÓN A TRAVÉS DE LA SECETARÍA VIRTUAL DE LA JUNTA DE ANDALUCÍA 2020/2021 - 2º CICLO DE EDUCACIÓN INFANTIL Y EDUCACIÓN PRIMARIA

A través de la Secretaría virtual podemos realizar los trámites sin desplazarnos al centro. Podemos realizar la <u>matrícula para el curso próximo, solicitar el comedor escolar y las actividades</u> <u>extraescolares ofertadas</u>, en el mismo trámite. Es fácil, solo es necesario seguir los pasos prestando atención a los datos que hay que cumplimentar; unos son obligatorios y otros no. Todo está indicado.

RECUERDE: la matrícula, la solicitud de comedor escolar y la de actividades extraescolares ofertadas para el curso 2020/2021se hacen al mismo tiempo, en este mismo documento.

- 1- Accedemos a la Secretaría virtual de los centros educativos de la Consejería de Educación y Deporte de la Junta de Andalucía "pinchando" en este enlace. https://www.juntadeandalucia.es/educacion/secretariavirtual/
- 2- Una vez en la página "pinchamos" en SOLICITUDES (rodeado con rojo).

| Junta de Andalucía<br>Consejería de Educación y Deporte | SECRETARÍA VIRTUAL<br>DE LOS CENTROS EDUCATIVOS |
|---------------------------------------------------------|-------------------------------------------------|
| Acceso                                                  | Calendario Escolar                              |
|                                                         | Solicitudos                                     |
|                                                         | SUIRIUUES                                       |

**3-** Dentro de solicitudes, "pinchamos" en MATRICULACIÓN y dentro de ésta en SOBRE ELECTRÓNICO DE MATRÍCULA.

|          | -                                                                    |                                                                  |
|----------|----------------------------------------------------------------------|------------------------------------------------------------------|
| Solid    | itudes 📰 Consultas 🔿 Acceso 🋗 Calendario Escolar                     |                                                                  |
| Admisión | Alegación Matriculación Ctras Solicitudes                            |                                                                  |
| -        | Sobre electrónico de matricula (Segundo Ciclo de Infanti y Primaria) | 4)                                                               |
| -        |                                                                      | ٠                                                                |
| 10<br>   | Mercular in Social a multiser legenciant dynamic.                    | ۲                                                                |
| -        | No. of the Sector property and the                                   | ۲                                                                |
|          |                                                                      | Solicitudes      E Consultas      Acceso      Calendario Escolar |

## Junta de Andalucía

## Consejería de Educación y deporte

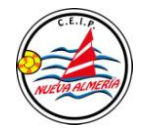

4- Nos pedirá identificarnos y lo haremos con iANDE (identificador educativo andaluz), número recibido a través de iPASEN o proporcionado por el centro educativo.

| obre electrónico | o de matrícula        |                                                                                                    | _         |
|------------------|-----------------------|----------------------------------------------------------------------------------------------------|-----------|
| Ø                | Autenticación         | Podel presenter la solicitud un necessitad de desplacarse el como educativa, un recessitad de tener instalada su<br>certificada digital.                                                                                               | • Accede  |
| das e            | Certificado Digital   | Pode proster is solidad on necolad de deplacent el certo educates Par de necolari lever instalado en el<br>nangator su cardicata algad persons. S na dispose de cardicato digad, puede cansutor como admento en la sud<br>de la finat. | • Acceder |
| leve             | Autenticación - Ogive | Padró presentar la saluttud sen necesidad de desplatarese al centro educativo, sen necesidad de tener instalado su-<br>contructor detando                                                                                              | •Acade    |

5- Y comenzamos a cumplimentar la matrícula (una para cada uno/a de nuestros/as hijos/as). Revisamos los datos que aparecen y corregimos y/o añadimos los que falten

| # Inicio / Solicitude                            | is III Consultas                         | <ul> <li>Acceso</li> </ul>          | Calendario Escola      |                       |                                    |
|--------------------------------------------------|------------------------------------------|-------------------------------------|------------------------|-----------------------|------------------------------------|
|                                                  |                                          |                                     |                        |                       |                                    |
| bre electrónico de ma                            | trícula (Segundo C                       | iclo de Infanti                     | il y Primaria)         |                       | Ayuda                              |
|                                                  |                                          |                                     |                        |                       |                                    |
| Datos de la persona solic                        | ltante                                   |                                     |                        |                       |                                    |
| Datos de la persona solic                        | itante<br>Prin                           | ver apellido: *                     |                        | Segundo a             |                                    |
| Datos de la persona solic<br>Vombre: *<br>Carmen | itante<br>Prin<br>Ar                     | ier apellido: *<br>idaluz           |                        | Segundo a<br>Andaluzi | pellido:<br>a                      |
| Datos de la persona solic<br>kombre: *<br>Carmen | itante<br>Prin<br>Ar<br>Fecha de nacimie | ver apellido: *<br>idaluz<br>nto: * | Tipo de documentación: | Segundo a<br>Andaluzi | pellido:<br>a<br>NIF/NE/Pasaporte: |

6- Al final de cada página aparece lo siguiente:

| Los campos marcados con * son<br>obligatorios. | ← Anterior | 🗢 Guardar | Siguiente 🗲 |
|------------------------------------------------|------------|-----------|-------------|

Le damos a guardar y siguiente y así vamos cumplimentando todos los datos de todas las páginas. Recordamos que el \* significa que ese dato lo tenemos que cumplimentar obligatoriamente porque si no, no nos dejará seguir hacia delante.

# Junta de Andalucía

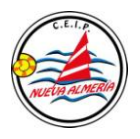

## Consejería de Educación y deporte

7- Cumplimentamos igualmente aquellos datos en los que aparece SI (obligatorio) en verde. Le damos a rellenar.

| © Datos | Familiares > O Datos personales > O Datos Solic       | o Adjuntar d                 | ocumentación 🗦 🔿 Confi | rmar 🔰 Ö Fin |  |
|---------|-------------------------------------------------------|------------------------------|------------------------|--------------|--|
| Impre   | sos a rellenar para el/la alumno/a: <mark>Anda</mark> | iluz Andaluza Ca             | rmen                   |              |  |
|         |                                                       |                              |                        |              |  |
|         | Impreso                                               | Obligatorio                  | Relleno                |              |  |
|         | Matrícula Primaria.                                   | -                            |                        |              |  |
|         |                                                       | Sí                           | No                     | & RELLENAR   |  |
|         | Servicio de Aula Matinal, Comedor                     | -                            |                        |              |  |
|         | Escolar o Actividades Extraescolares                  | No                           | No                     |              |  |
|         | La solicitud de bonificación de servicios se r        | ealizará del día <b>1 al</b> | 9 de septiembre.       |              |  |
|         |                                                       |                              |                        |              |  |

Una vez cumplimentado le damos a "guardar "y aparece el SI verde en "Relleno"

|            | Consejería de Educación y Depo                              | rte                       |                                        |                      |                 | Ø DE L   | OS CENTROS EDUC |
|------------|-------------------------------------------------------------|---------------------------|----------------------------------------|----------------------|-----------------|----------|-----------------|
| l Inicio   | Solicitudes                                                 | Consultas                 | <ul> <li>Acceso</li> </ul>             | 🛗 Calendario E       | scolar          |          |                 |
| re elec    | trónico de matrícula                                        | (Segundo C                | iclo de Infanti                        | l y Primaria)        |                 |          | ()<br>Ayuda     |
| Datos Fami | liares 🔰 🔿 Datos personales 🏅                               | Datos Solici              | tud O Adjuntar                         | documentación 🗦 O Co | nfirmar 🕻 O Fin |          |                 |
|            |                                                             |                           |                                        | $\wedge$             |                 |          |                 |
| npresos    | a rellenar para el/la alu                                   | umno/a: <mark>Anda</mark> | iluz Andaluza C                        | armen                |                 |          |                 |
| npresos    | a rellenar para el/la alu<br>Impreso                        | umno/a: Anda              | i <b>luz Andaluza C</b><br>Obligatorio | Relleno              |                 |          |                 |
| npresos    | a rellenar para el/la alu<br>Impreso<br>Matrícula Primaria. | umno/a: <mark>Anda</mark> | obligatorio                            | Relleno              | ✓ EDITAR        | × ANULAR |                 |
| npresos    | a rellenar para el/la alu<br>Impreso<br>Matricula Primaria. | umno/a: <mark>Anda</mark> | luz Andaluza C<br>Obligatorio<br>Si    | Relleno              | ✓ EDITAR        | × ANULAR |                 |

Los/las que **vayan a solicitar comedor y/o actividades extraescolares** cumplimentan el apartado correspondiente y aparecerá el SI en verde.

| Datos personales > Datos Sol                               | licitud O Adjuntar do                                                                                                    | cumentación 🗦 O Confirmar 🗦 O Fin                                                                                                    |                                                                                                    |
|------------------------------------------------------------|----------------------------------------------------------------------------------------------------|----------------------------------------------------------------------------------------------------|----------------------------------------------------------------------------------------------------|
|                                                            | \<br>\                                                                                                    |                                                                                                    |                                                                                                    |
| nar para el/la alumno/a: Ani                               | daluz Andaluza Cari                                                                                                    | nten                                                                                                    |                                                                                                    |
| þ                                                          | Obligatorio                                                                                                    | Reteno                                                                                                    |                                                                                                    |
| ıla Primaria.                                              | Sí                                                                                                    |                                                                                                    | AR                                                                                                    |
| o de Aula Matinal, Comedor<br>o Actividades Extraescolares | No                                                                                                    |                                                                                                    | AR                                                                                                    |
|                                                            | Distos personales > Distos 56<br>nar para el/la alumno/a: An<br>o<br>ula Primaria.<br>o de Aula Matinal, Comedor<br>r o Actividade Extraescolares | D Latos personales > D Latos Solicitud O Aspensar do<br>nar para el/la alumno/a: Andaluzz Andaluzz Carr<br>D Obligatorio<br>ula Primaria. (S)<br>o de Aulo Matinal, Comedor<br>ro Actividades Extraescolares (60) | Distos personales > Distos Solicitud O Adjuntar documentación > O Conferenz > O Pro Adjuntar documentación > O Conferenz > O Pro Disignatorio Relemo Ula Primaria. SI 660  Relemo Ula Primaria. SI 660  Relemo Ula Primaria. SI 660  Relemo Ula Primaria. SI 660  Relemo |

# Junta de Andalucía

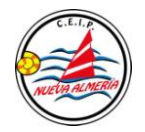

### Consejería de Educación y deporte

En caso contrario, seguimos hacia delante pulsando en "siguiente". Aparecerá esta ventana:

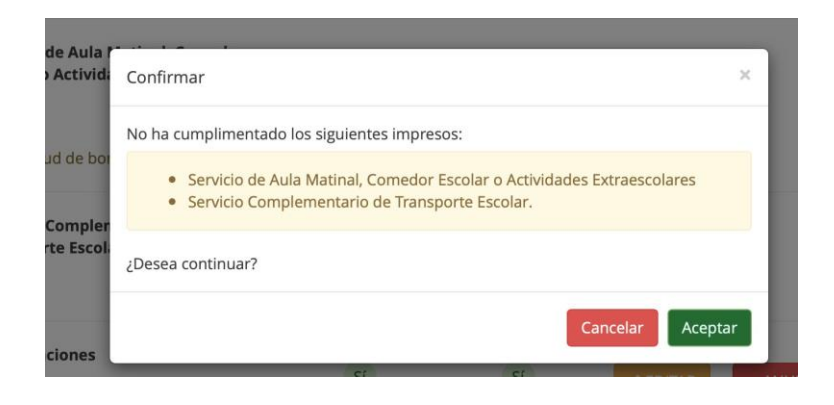

Si no queremos solicitar comedor y/o actividades extraescolares le damos a aceptar.

### 8- A veces puede salir este mensaje:

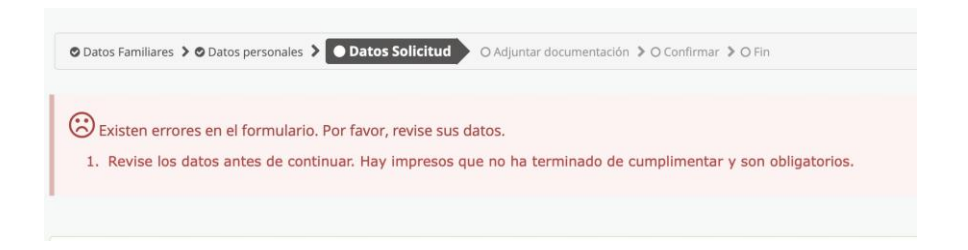

En tal caso debemos revisar todos los datos OBLIGATORIOS de la página.

9- En esta página le damos directamente a siguiente, ya que no vamos a adjuntar documentación:

| trónico de matrícula (Segundo Ciclo o                            | de Infantil y Primaria)                                   |            |              | <b>(</b> )<br>Ayuda |
|------------------------------------------------------------------|-----------------------------------------------------------|------------|--------------|---------------------|
| alliares 🕇 🕏 Datos personales 🗦 🕏 Datos Solicitud 🗦 💽            | Adjuntar documentación 🕨 O Confirmar 🗦 O Fin              |            |              |                     |
| ción de las circunstancias declaradas                            |                                                           |            |              |                     |
| uar el proceso de su solicitud, debe acreditar las<br>ecesario). | s circunstancias declaradas anteriormente adjuntandi      | o la docu  | umentación s | siguiente           |
| el tipo de documentación - Tamaño máximo de cad                  | da fichero 10MB                                           | ×          | O Añad       | ir Fichero          |
| nentación que acompañe a la solicitud deberá m                   | nantener su validez y eficacia a la fecha de finalizaciór | n del plaz | zo de presen | tación de           |
| udes y responder a las circunstancias reales del                 | I solicitante en dicha fecha.                             |            |              |                     |
|                                                                  | € Ante                                                    | rior S     | Siguiente 🗲  |                     |

# Junta de Andalucía Consejería de Educación y deporte

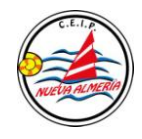

10-Ya tenemos nuestra matrícula cumplimentada. La repasamos (que todo esté bien) y le damos a firmar y presentar la solicitud:

| Inicio       | Solicitudes             | E Consultas             | <ul> <li>Acceso</li> </ul> | Calendario Escolar               |                       |         |
|--------------|-------------------------|-------------------------|----------------------------|----------------------------------|-----------------------|---------|
| re elect     | rónico de matríc        | ula (Segundo C          | iclo de Infant             | il y Primaria)                   |                       | Ayuda   |
| Datos Famili | ares 💙 🛇 Datos persona  | les 🔰 🛇 Datos Solicitud | > 🛇 Adjuntar docum         | entación > • Confirmar           | O Fin                 |         |
| ocument      | o de su solicitud       |                         | /                          |                                  |                       |         |
| Comprueb     | e que los datos de la s | olicitud son veraces y  | firmela digitalm           | ente para finalizar el proceso ( | le presentación teler | nática. |

#### 11-Nos aparecerá esta pantalla:

| lunta de An          |                                                                  | ×  |     |
|----------------------|------------------------------------------------------------------|----|-----|
| Consejería de Educac | Introduzca el número de teléfono móvil al que enviar la clave: * |    | DEL |
| Solicitude           | Teléfono móvil                                                   |    |     |
|                      | Cancelar Acent                                                   | ar |     |
| rónico de ma         |                                                                  | u  |     |
|                      |                                                                  |    |     |

Introducimos el teléfono móvil al que queremos que nos envíe una clave que debemos poner en el recuadro correspondiente y ya quedará entregada automáticamente en el centro educativo. NO HAY QUE ENTREGAR NI ENVIAR NADA AL CENTRO.

Para cualquier duda pueden ponerse en contacto con el centro en los teléfonos:

- 950 15 66 79.

Debido a las circunstancias en las que nos encontramos, debemos procurar evitar la presencia física en el colegio, salvo que sea totalmente necesario y siempre respetando las medidas de seguridad.

Gracias por su colaboración.